# Welcome to the BCHP Patient Portal!

You're about to find out just how **Casy** it can be to communicate with your healthcare provider, take control of your medical information, and more. Using this quick reference guide, find out how simple it is to start using the Portal. If you have questions about the Portal, please contact your provider's office.

# TABLE OF CONTENTS

| How to enroll with a token provided by BCHP | 4  |
|---------------------------------------------|----|
| Username and password                       | 6  |
| Portal login                                | 7  |
| Congratulations! You're in the portal       | 8  |
| Messages in the portal                      | 9  |
| How to send a message                       | 10 |
| How to request a medication renewal         | 11 |
| How to view, download, and transmit a chart | 12 |
| How to access patient education             | 13 |
| Change account settings                     | 14 |
| Manage practices                            | 15 |

# HOW TO ENROLL WITH A TOKEN PROVIDED BY BCHP

Navigate to the NextGen<sup>®</sup> Patient Portal website. <u>https://www.nextmd.com</u>

Click the "I AM NEW HERE" button to get started.

| Icome to Patient Portal, your medical home on the Web. With Patient Po<br>enviro                                                                                                    | Englis<br>intal, you can connect with your doctor through a convenient, safe, and se<br>onment.                         |
|----------------------------------------------------------------------------------------------------|----------------------------------------------------------------------------------------------------|
| Already a member?                                                                                                    | I am new here                                                                                                    |
| Welcome!<br>Plase note that the scenname and pataward fields are case<br>sensitive and the pataward must contain at least one number.<br>Username<br>Plasmond<br>Password<br>Plasmond<br>Need help with your username and parametr?<br>LOG TM | <ul> <li>Have you been provided an enrollment token?</li> <li>Do you have a temporary username and password?</li> </ul> |

#### Click "I ACCEPT" to agree to the Terms and Conditions.

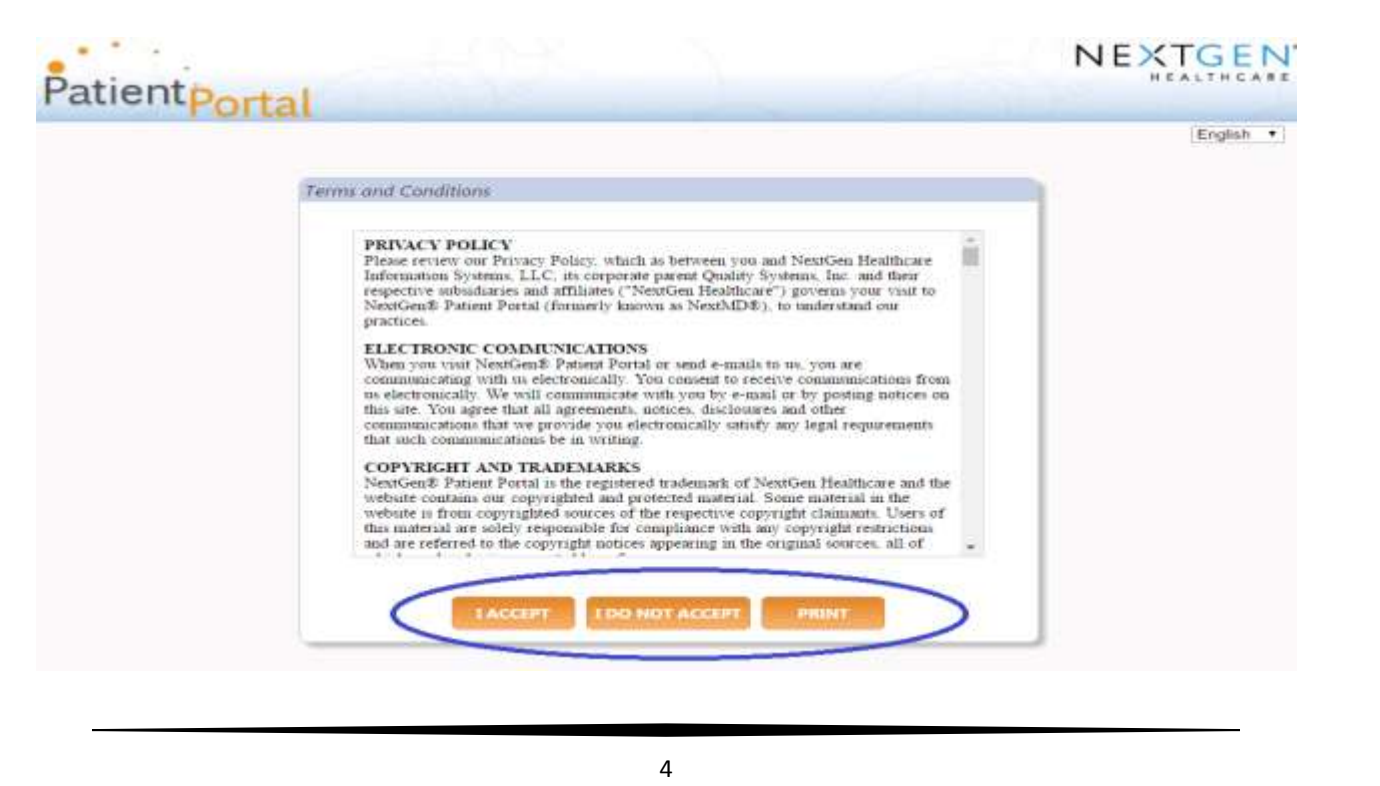

#### Click "I was given an enrollment token" and then click "Next"

| • • • • |                                                                                                    | NEXTGEN                                                          |
|---------|----------------------------------------------------------------------------------------------------|------------------------------------------------------------------|
| atient  | Deutel                                                                                                    | HEALTHCAR                                                        |
|         | Portal                                                                                                    |                                                                  |
|         |                                                                                                    |                                                                  |
|         | New to Patient Portal?                                                                                                    |                                                                  |
|         | This is your first step to the enrollment process.                                                                                                    |                                                                  |
|         | Please select the ontion that applies to you and provide the required information.                                                                                                    |                                                                  |
|         | I was given an enrollment token                                                                                                    |                                                                  |
|         | I have a temporary username and password                                                                                                    |                                                                  |
| ٥       |                                                                                                    |                                                                  |
|         | NEXT CANCEL                                                                                                    |                                                                  |
|         |                                                                                                    |                                                                  |
|         | FRAUD WARNING                                                                                                    |                                                                  |
|         |                                                                                                    |                                                                  |
|         | Any person who knowingly with the intent to defraud any medical agency by concealing and filing task<br>information for medical care or treatment may be found to have committed a fraudulent act which is a                                                                                                    | e<br>crime                                                       |
|         | and may be subject to criminal and civil penalties.                                                                                                    |                                                                  |
|         |                                                                                                    |                                                                  |
| atient  |                                                                                                    |                                                                  |
| atient  | Portal                                                                                                    |                                                                  |
| atient  | Portal New to Patient Portal?                                                                                                    |                                                                  |
| atientp | Portal New to Patient Portal? This is your first step to the enrollment process. Note: Date of Birth                                                                                                    | and Email Address                                                |
| atient  | Portal New to Patient Portal? This is your first step to the enrollment process. Please select the option that applies to you and prov                                                                                                    | and <b>Email Address</b><br>person/patient the                   |
| atient  | New to Patient Portal?         This is your first step to the enrollment process.         Please select the option that applies to you and prov         * I was given an enrollment token                                                                                                    | a and <b>Email Address</b><br>person/patient the<br>ssued under. |
| atient  | New to Patient Portal?         This is your first step to the enrollment process.         Please select the option that applies to you and prov         * I was given an enrollment token                                                                                                    | a and <b>Email Address</b><br>person/patient the<br>ssued under. |
| atient  | New to Patient Portal?<br>This is your first step to the enrollment process.<br>Please select the option that applies to you and prov<br>* I was given an enrollment token<br>* Enrollment token<br>* Enrollment token                                                                                                    | a and <b>Email Address</b><br>person/patient the<br>ssued under. |
| atient  | New to Patient Portal?         This is your first step to the enrollment process.         Please select the option that applies to you and prov         * I wat given an enrollment token         * Enrollment token         * Enrollment token         * Enrollment token         * Enrollment token         * Enrollment token         * Date of birth (mm//dd/yyyy):                                                                                                    | a and <b>Email Address</b><br>person/patient the<br>ssued under. |
| atient  | New to Patient Portal?         This is your first step to the enrollment process.         Please select the option that applies to you and prov         * I was given an enrollment token         * Enrollment token         * Enrollment token         * Enrollment token         * Enrollment token         * Enrollment token         * Enrollment token         * Enrollment token         * Enrollment token                                                                                                    | a and <b>Email Address</b><br>person/patient the<br>ssued under. |
| atient  | New to Patient Portal?         This is your first step to the enrollment process.         Please select the option that applies to you and prov         * I was given an enrollment token         * Enrollment token         * Enroll addresse         * Enroll addresse                                                                                                    | a and <b>Email Address</b><br>person/patient the<br>ssued under. |
| atient  | New to Patient Portal?         This is your first step to the enrollment process.         Please select the option that applies to you and prov         * I was given an enrollment token         * Enrollment token         * Enrollment token                                                                                                    | a and <b>Email Address</b><br>person/patient the<br>ssued under. |
| atient  | New to Patient Portal?         This is your first step to the enrollment process.         Please select the option that applies to you and pro-         * I was given an enrollment token         * Enrollment token         * Enrollment token         * Enrollment token         * Enrollment token         * Enrollment token         * Enrollment token         * Enrollment token         * Enrollment token         * Enrollment token         * Enroll addressi         * Enroll addressi         * I do not have an email addressi                                                                                                    | a and <b>Email Address</b><br>person/patient the<br>ssued under. |
| atient  | New to Patient Portal?         This is your first step to the enrollment process.         Please select the option that applies to you and prov         * I was given an enrollment token         * Enrollment token         * Enrollment token         * I do not have an email address                                                                                                    | a and <b>Email Address</b><br>person/patient the<br>ssued under. |
| atient  | New to Patient Portal!         This is your first step to the enrollment process.         Paces select the option that applies to you and prov         * Involument token         * Involument token                                                                                                    | a and <b>Email Address</b><br>person/patient the<br>ssued under. |
| atient  | New to Patient Portal?         This is your first step to the enrollment process.         Please select the option that applies to you and profess.         * I was given an enrollment token         * Enrollment token         * Enrollment toke                                                                                                    | a and <b>Email Address</b><br>person/patient the<br>ssued under. |
| atient  | New to Patient Portal?         The is your first step to the enrollment process.         Place select the option that applies to you and professes         * lwas guen an enrollment tolen         * bree of birth (mm/dd/yyyy):         * final address:         * final address:                                                                                                    | a and <b>Email Address</b><br>person/patient the<br>ssued under. |
| atient  | New to Patient Portal?         The is your first step to the enrollment process.         Rease select the option that applies to you and profest or you and profest or you and pr | a and <b>Email Address</b><br>person/patient the<br>ssued under. |
| atient  | New to Patient Portal?   The is your first step to the ennolment process.   New encodement token   * troolment token   * troolment token * troolment token * troolment * troolment * troolment * troolmen                                                                                                    | a and <b>Email Address</b><br>person/patient the<br>ssued under. |
| atient  | New to Patient Portal!   The syour first step to the enrollment process. Leve of birth to option that opplies to you and process. I was given an enrollment token I was given an enrollment token I was given an enrollment token I was diverse I and not have an enral address I have a temporary username and password NEXT CANCEL Ary proor who knowingly with the intent to defraud any medical agency to concesting and filing the set of the option of the intent to defraud any medical agency to concesting and filing the set of the option of the option of the opti                    | a and <b>Email Address</b><br>person/patient the<br>ssued under. |
| atient  | New to Patient Portal!         The is your first step to the enrollment process.         Place select the option that applies to you and prove the use given an enrollment token         * Iwas given an enrollment token         * Enrollment token         * Enrollment                                                                                                    | a and Email Address<br>person/patient the<br>ssued under.        |

# USERNAME AND PASSWORD

Create your username, password, and security question. Click "Submit." Once you've completed enrollment, you will receive an email welcoming you to the BCHP Patient Portal.

| Create your username                            |                                                                         |
|-------------------------------------------------|-------------------------------------------------------------------------|
| Enter a username you want to use when you log   | gin. Asterisk (*) denotes required field.                               |
| * Username:                                     |                                                                         |
|                                                 | Usersense must be between 6,50 sheresters which may                     |
|                                                 | be a combination of letters, numbers and special                        |
|                                                 | characters and is case sensitive.                                       |
| C                                               |                                                                         |
| Create your password                            | in Asterick (*) denotes required field                                  |
|                                                 |                                                                         |
| * Password:                                     | •••••                                                                   |
|                                                 | Password must be between 8-50 characters with no                        |
|                                                 | spaces, must include at least one numeric digit, is case                |
|                                                 | characters                                                              |
|                                                 |                                                                         |
| * Retype password:                              |                                                                         |
|                                                 |                                                                         |
| Construction in the second second               |                                                                         |
| Create your login security authorization —      | r answer. This question will be used as part of the logic authorization |
| process. You will be promoted to enter the answ | ver for your selected question when you try to login to your account    |
| Asterisk (*) denotes required field.            | ,, ,, ,, ,, ,, ,, ,, ,, ,, ,, ,, ,, ,, ,, ,, ,,                         |
| • Calant a montion                              |                                                                         |
| * Select a question:                            |                                                                         |
|                                                 |                                                                         |
| * Enter your answer:                            |                                                                         |
|                                                 |                                                                         |
| * Retype your answer:                           |                                                                         |
|                                                 |                                                                         |
| Create your password recovery credentials       |                                                                         |
| Create a forgotten password question and ente   | r the answer. This question will be used in the password reset          |
| process. You will be prompted to enter the answ | ver for this question in case you need to reset your password in the    |
| future. Asterisk (*) denotes required field.    |                                                                         |
| * Create a question:                            |                                                                         |
|                                                 |                                                                         |
|                                                 |                                                                         |
| * Enter your answer:                            |                                                                         |
| * Retype your answer                            |                                                                         |
| hetype your answer                              |                                                                         |
|                                                 |                                                                         |
|                                                 |                                                                         |
|                                                 |                                                                         |
|                                                 |                                                                         |
| FRAUD WARNING                                   |                                                                         |
| Any percep who knowingly with the inter-        | t to defraud any medical agency by concealing and filing false          |
| information for medical care or treatment       | may be found to have committed a fraudulent act which is a crime        |
| and may be subject to criminal and civil p      | enalties.                                                               |
|                                                 |                                                                         |
|                                                 |                                                                         |
|                                                 |                                                                         |
|                                                 |                                                                         |
| SU                                              | IBMIT CANCEL                                                            |

# PORTAL LOGIN

Type in your User Name and password previously created and click "LOG IN".

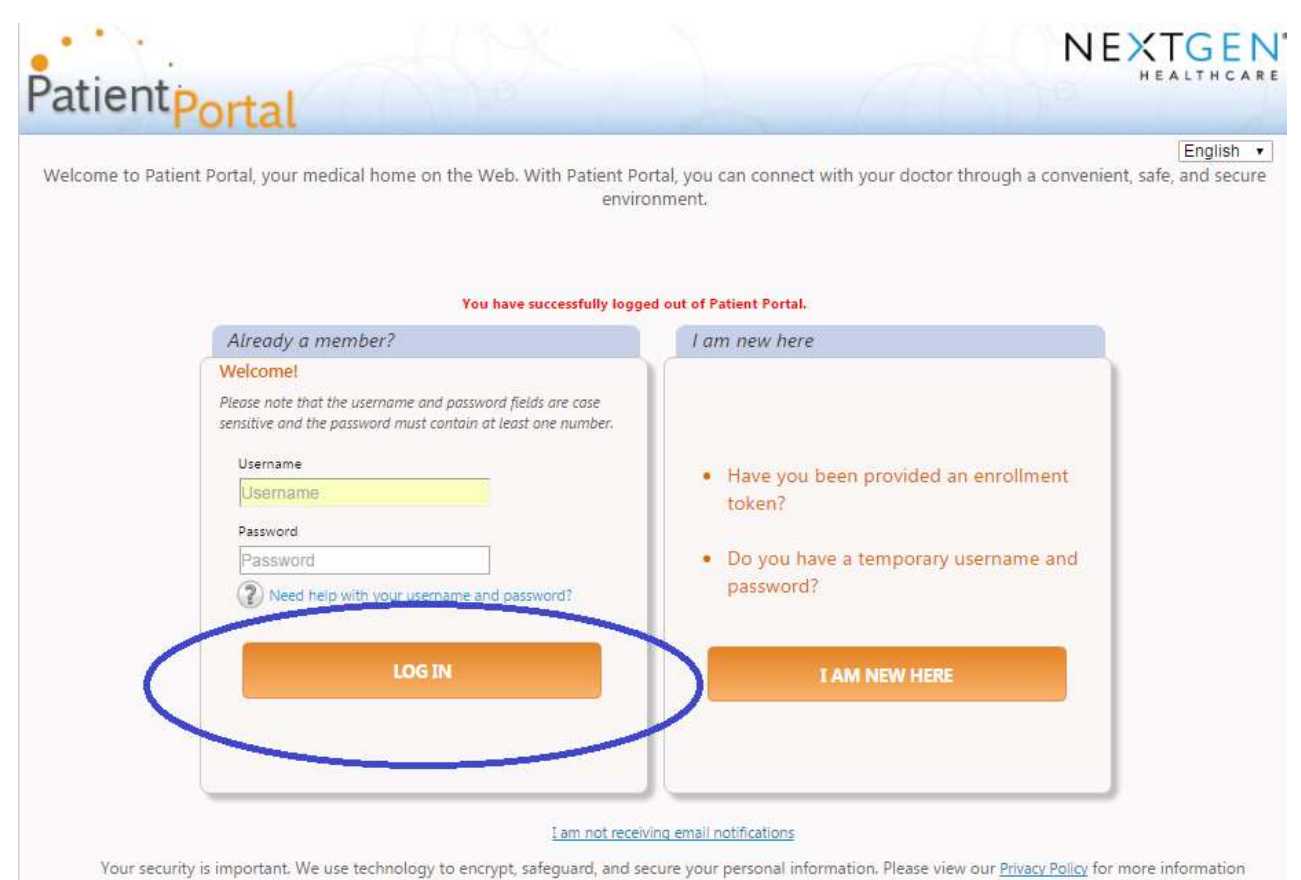

#### Answer your security question and click "SUBMIT"

| Answer Your Security Question                                                                                                    |  |
|----------------------------------------------------------------------------------------------------|--|
| FRAUD WARNING  Any person who knowingly with the intent to defraud any medical agency by concealing and filing false information for medical care or treatment may be found to have committed a fraudulent act which is a crime and may be subject to criminal and civil penalties.  What is your favorite color? |  |
| SUBMIT                                                                                                    |  |

# CONGRATULATIONS! YOU'RE IN THE PORTAL

#### From your welcome screen, you can see and access your inbox, medications and more.

|                                          |                                   |                                                                                             |                                                                                                    |                                                                                                    | 1                                              | NEXTGE  |
|------------------------------------------|-----------------------------------|---------------------------------------------------------------------------------------------|----------------------------------------------------------------------------------------------------|----------------------------------------------------------------------------------------------------|------------------------------------------------|---------|
| atientportal                             |                                   |                                                                                             |                                                                                                    | WE HE IDEN WONT INVINCING                                                                                                    | NITERIOLOGICA                                  | arrest. |
| Advance Phillips Thill And Angerlan Alth | 2003, 218-94 A                    | Seef Diruction                                                                              | SHAREA                                                                                                    |                                                                                                    |                                                | Tag for |
| Period Parkal Darkingerd (               |                                   |                                                                                             |                                                                                                    | 18 (B) (B) (B) (B) (B) (B) (B) (B) (B) (B)                                                                                                    | NEW YEAR                                       | •)      |
| And a Contract Property of               | Prostice Information              |                                                                                             |                                                                                                    |                                                                                                    |                                                |         |
|                                          | Barter Dennes (Producer Producer) | Chanse or pu panal gold. So per-<br>orito anticipie aggi madant in propi<br>(in the first). | nie offerty gane przepi statektika, konstaty na przew na statust i kapanie offer<br>o przew offerenaniem ob nas Teleferty Teolog i molicity przepidenie of Parelli<br>Parel Teleferenaniem ob nas Teleferty Teolog i molicity przepidene of Parelli | ne malatere malate menden en en programmenta en el a carter, Vere es mende an<br>enternamen 10 d'activate per como partene e refere information en el como proprior y | ing panalanan sarajia<br>gén salar Kulan Tarad |         |
| atbee                                    | Graum at the                      | O Upraming A                                                                                | ppnintments                                                                                                    | N Reminders                                                                                                    |                                                |         |
| Factor Collect y Facility Thatman        |                                   | Per approximent information                                                                 | ten, pieten content year physicient's efficie                                                                                                    | Oweigr zierr ind internandarty                                                                                                    |                                                |         |
| Budlet Colline L Fault, Flashness        |                                   |                                                                                             |                                                                                                    |                                                                                                    |                                                |         |
| Andre Tolline's Author Parameter         |                                   |                                                                                             |                                                                                                    |                                                                                                    |                                                |         |
| Initi                                    |                                   |                                                                                             | Hedrotlan                                                                                                    |                                                                                                    |                                                |         |
| Autor Tallian                            | Citizen Freihert By               | indication and                                                                              | Ne Photostam Juvid                                                                                                    |                                                                                                    |                                                |         |
| ADA.D. (MOMM)                            | AND NOT ALL TRANSPORT             | L'ATR                                                                                       |                                                                                                    |                                                                                                    |                                                |         |

# MESSAGES IN THE PORTAL

Please note: when a new message is available in the Portal, you will receive an alert sent via email to the personal account of your choice. To set up or change the type of notification you receive, in the top navigation bar, under "Settings," click "My Information."

From here, you can set your preferences. You can change your enrollment information at any time by clicking "Settings" on the right-hand side of the screen, and choosing "My Information."

| dentportal                                                                              |                                                                                                    |                                      | EXTER HEALTHEAL  |
|-----------------------------------------------------------------------------------------|----------------------------------------------------------------------------------------------------|--------------------------------------|------------------|
| altabine Jannifer K. Smithi                                                             |                                                                                                    | where sold a screen in court arrange | et   men Log Que |
| y Information                                                                           |                                                                                                    |                                      |                  |
| The information on this screen is used by the portal or<br>Annufac K. Smith 02.02./2388 | These sectors for the sector for a sector for the sector for the s |                                      |                  |
| Valley Address                                                                          | AM.                                                                                                    |                                      |                  |
| Algen 705 Hussham RE, Mansham FA 13044                                                  |                                                                                                    |                                      |                  |

# HOW TO SEND A MESSAGE

#### Under "Inbox," click "Compose an Email."

| Inbox                                                   | Compose an Email |
|---------------------------------------------------------|------------------|
| Boston Children's Health Physicians                     |                  |
| 6/20/2016 PATIENT TEST's Personal Health Record 06/20/2 |                  |
| Boston Children's Health Physicians                     |                  |
| 6/16/2016 PATIENT TEST's Personal Health Record 06/16/2 |                  |
| Boston Children's Health Physicians                     |                  |
|                                                         |                  |

Choose a "Category" and "To". Write your message. Click "SUBMIT."

| Velcome PATIENT TES                                    | T! Last logged in: 6/15/2016, 1:59 PM                                                                                                    |
|--------------------------------------------------------|----------------------------------------------------------------------------------------------------|
| Compose Message                                        |                                                                                                    |
| 1) Select Practice and Pa                              | atient                                                                                                    |
| *Practice:                                             | Boston Children's Health Physicians 🔹                                                                                                    |
|                                                        |                                                                                                    |
| 2) Select Message Categ<br>Please select the appropria | p <mark>ory and Recipient</mark><br>ate message category and recipient from the drop down lists below. Asterisk (*) denotes require                                                       |
|                                                        |                                                                                                    |
| *Category:                                             | Questions for your provider or staff 🔹                                                                                                    |
| *To:                                                   | Please make a selection                                                                                                    |
| * Subject:                                             |                                                                                                    |
| * Message:                                             |                                                                                                    |
|                                                        |                                                                                                    |
|                                                        |                                                                                                    |
|                                                        |                                                                                                    |
|                                                        |                                                                                                    |
|                                                        |                                                                                                    |
|                                                        |                                                                                                    |
|                                                        |                                                                                                    |
| A *CALL 911 OR G                                       | O TO THE NEAREST EMERGENCY ROOM IMMEDIATELY IS YOU HAVE A MEDICAL EMERGEN.                                                                                                    |
| Communication                                          | on this Website should never be used as a substitute for in-person professional medical adv                                                                                               |
| by the next busi                                       | for medical emergencies. Routine communication will be answered as soon as possible, usua<br>ness day. If you need to speak with a physician before the next business day please call our |
| office.                                                |                                                                                                    |
|                                                        | SUBMIT                                                                                                    |
|                                                        |                                                                                                    |

# HOW TO REQUEST A MEDICATION RENEWAL

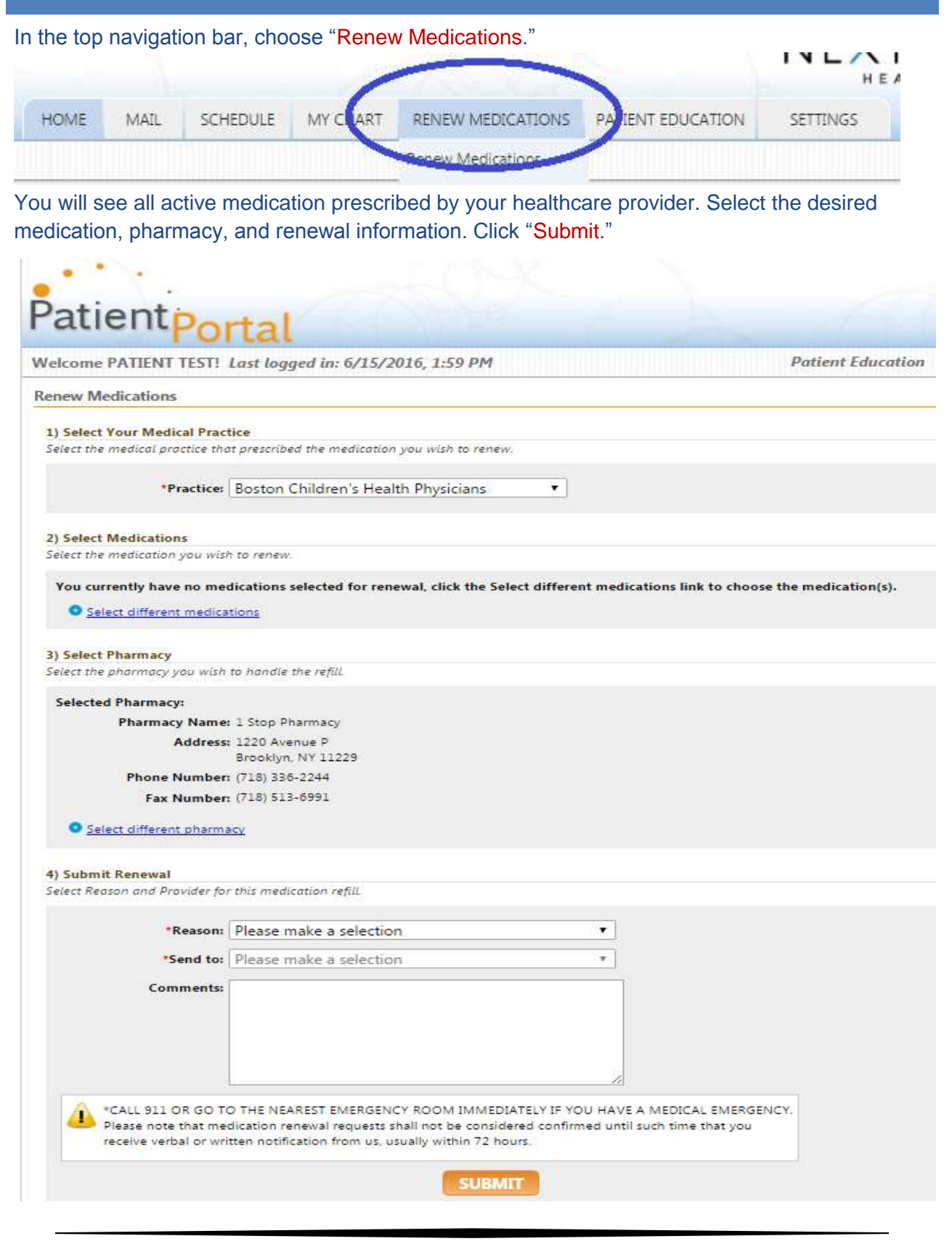

## HOW TO VIEW, DOWNLOAD, AND TRANSMIT A CHART

In the top navigation bar, choose "My Chart." Click "View my Chart." To download your chart, click "Download and send my chart." After your chart is downloaded, click "Send" at the top right to transmit your chart. Enter your provider's Direct email address and click "Send my Chart." Or enter his/her name and press "Search." To transmit your health record, press "Send my Chart." You can also select your dependents health record information.

| Participation of the second second                                   | at                                                                                                    |                                                                                                    |                                                                                                    |                                                                                                    |                              |                | and the state of the state of t |                                | 31134 |
|----------------------------------------------------------------------|----------------------------------------------------------------------------------------------------|----------------------------------------------------------------------------------------------------|----------------------------------------------------------------------------------------------------|----------------------------------------------------------------------------------------------------|------------------------------|----------------|----------------------------------------------------------------------------------------------------|--------------------------------|-------|
| some Okrivlopher Lutz!<br>topher Lutz's Chart -Lee V                 | legas Family Practice                                                                                                    |                                                                                                    |                                                                                                    |                                                                                                    |                              |                | Las Vegas Family                                                                                                    | Practice Set                   | Logi  |
|                                                                      | Name and a second second                                                                                                    |                                                                                                    |                                                                                                    |                                                                                                    |                              |                | Operation and a                                                                                                    | old vig clair (* 70hii has cou | -     |
| Datasetta                                                            | Christopher Lutz = Adams HaeGen, H                                                                                                    | atchure, 54-19944 P. Phone, (215) 857-303                                                                                                    | 10                                                                                                    |                                                                                                    |                              |                |                                                                                                    |                                |       |
| Allergies                                                            | C) Visits                                                                                                    |                                                                                                    | -1:1                                                                                                    |                                                                                                    |                              |                |                                                                                                    |                                |       |
| Medications.                                                         | 4/28/2014 + Unknown + E                                                                                                    | igenvalue MD Sophia                                                                                                    | 10/24/2013                                                                                                    | Unknown # Eigenvali                                                                                           | ue MD Saphia                 |                |                                                                                                    |                                |       |
| Conditions                                                           | Medications Prescribed                                                                                                    |                                                                                                    | Medications P                                                                                                    | vscribed:                                                                                                    |                              |                |                                                                                                    |                                |       |
| Labs                                                                 | Tio medications were presentant d                                                                                                    | uning the west,                                                                                                    | Lipboi 10 mg to<br>twin 3 tubiet by                                                                                                    | etiet.<br>stial rootta every day                                                                              |                              |                |                                                                                                    |                                |       |
| Keals.                                                               |                                                                                                    |                                                                                                    |                                                                                                    |                                                                                                    |                              |                |                                                                                                    |                                |       |
| Immunications                                                        | 15/12/2013 = Osknewn +                                                                                                    | Eigenvalue MD Sophia                                                                                                    |                                                                                                    |                                                                                                    |                              |                |                                                                                                    |                                |       |
| Penneduces                                                           |                                                                                                    |                                                                                                    |                                                                                                    |                                                                                                    |                              |                |                                                                                                    |                                |       |
|                                                                      | Beine Marten Trees                                                                                                    |                                                                                                    | 26/31/2013 +                                                                                                    | Unknown # Egenval                                                                                             | ue MD Sophia                 |                | ing fait                                                                                                    |                                |       |
| Insurance                                                            | Marine Rey on Finnes<br>Income Transformer State                                                                                                    |                                                                                                    | • ELOSCALL'OSE •                                                                                                    | Unknown # Eigenvali                                                                                           | we MD Sophia                 |                |                                                                                                    |                                |       |
| Insurance<br>Social History                                          | Reven Review France<br>Review France States and Annual Pro-<br>School & visit data                                                                                                    | 2013 - 12-2<br>2013<br>A Charles - 1200 - 1200 - 1200 - 1200<br>A Dharles - 1200 - 1200 - 1200 - 1200 - 1200 - 1200 - 1200 - 1200 - 1200                                                                                                    | 38/11/2013 •                                                                                                    | Unknown * Egenvalu                                                                                            | ice MD Sophie                | in the second  | angeler<br>Tea an an an an an an an an an an an an an                                                                                                    |                                |       |
| Insurance<br>Social History                                          | Manuser War ( and France)<br>Manual War ( and France)<br>Manual War ( and                                                                                                    | niel<br>10 Colonie - Maine Anniel Anniel<br>12 Colonie - Maine Anniel Anniel<br>12 Die Anniel Anniel Anniel Anniel<br>12 Die                                                                                                    | 30/11/2013 •                                                                                                    | Onlineen • Egenvali                                                                                           | we MD Sophie                 | The second     |                                                                                                    |                                |       |
| Insurance<br>Social History<br>Family History                        | Receive Response Response Resp                                                                                                    | niel<br>n Olamar - Maria Andrea, Ala<br>Nacional - Alana Andrea, Ala<br>Nacional - Alana Angreso, Alana - Ala                                                                                                    |                                                                                                    | Unknown • Egenvalu                                                                                            | we MD Sephie                 | 100            |                                                                                                    |                                |       |
| Insurance<br>Social History<br>Family History<br>Advanced Directives | Receive Res (and Format)<br>Respondences (and format)<br>Select a visit data<br>Receive (and format)<br>Receive (and format)<br>Receive (and format)<br>Receive (and format)<br>Receive (and format)                                                                                                    | nal<br>n Comun - Maria Hanna Anna An<br>Na Anna Ang Guard An Anna An<br>An                                                                                                    |                                                                                                    | Ontonion + Egenvalu                                                                                           | ue MD Sephie                 | in test        |                                                                                                    |                                |       |
| Insurance<br>Social History<br>Family History<br>Advanced Directives | Revenue Recyclosed Housevell<br>Discourse Housevell<br>Select a volati data<br>Housevell<br>Housevell<br>Housevell<br>Housevell<br>Housevell<br>Housevell                                                                                                    | nel<br>nel<br>1 O Como - suno mano mano man<br>1 m man antigo to america Pilo quel<br>5.004                                                                                                    |                                                                                                    | Unknoon e Egenvals                                                                                            | we MD Sephie                 | is ministra    |                                                                                                    |                                |       |
| Insurance<br>Social History<br>Family History<br>Advanced Ornectives | Revenue Recycland Francesco<br>Discourse Printer Constant<br>Select a visit data<br>1 de Select<br>1 de Select<br>1 d | nel<br>nel (comp) - sense neme accessive<br>rischen eine artige in sense neme Accessive<br>Statio                                                                                                    |                                                                                                    | Unknoon e Egenvali                                                                                            | ue MD Sephie                 | 177 <u>101</u> |                                                                                                    |                                |       |
| Insurance<br>Social History<br>Family History<br>Advanced Directives | Revenue Res ( and Revenue)<br>Response Revenue Response Revenue Response Revenue Revenue Reve<br>Revenue Revenue Revenue Revenue Revenue Revenue Revenue Revenue Revenue Revenue Revenue Revenue Revenue Revenue Revenue Revenue Revenue Revenue Revenue Revenue Revenue Revenue Revenue Revenue Revenue Revenue Revenue Revenue Revenue Re                                                                                                    | nel<br>n O (chang) - seus seus anno Anno Al                                                                                                    | Continuity of C                                                                                                    | Onknoon + Egennald                                                                                            | to MD Sophie                 |                |                                                                                                    |                                |       |
| Insurance<br>Social History<br>Family History<br>Advanced Directives | Revenue Res ( and Revenue)<br>Response Revenue Response Revenue Res<br>Selects a visit data<br>Revenue<br>Revenue<br>Reve                                                              | neri<br>n C (annue - sense neren neren nere<br>national - sense neren neren n<br>exerce neren neren ne<br>exerce neren neren nere<br>neren neren neren neren neren neren neren neren neren neren neren neren neren neren neren neren neren neren neren neren neren neren neren neren neren neren neren neren neren neren neren neren neren neren neren neren neren neren neren                                                                                                     | Continuity of C<br>Mary Law O'Dumor, New                                                                                                    | are Document                                                                                                  | <pre>continue c(C-CDA)</pre> | -              |                                                                                                    |                                |       |
| Insurance<br>Social History<br>Family History<br>Advanced Directives | Renew Rey (and Formal<br>Bayes) and a second second se                                                                                                    | Philippi<br>Philippi<br>Dense of Janta                                                                                                    | Continuity of C<br>Mary Lynn O'Clannor, Mea<br>and<br>Dawnyr 1, 1990                                                                                                    | are Document                                                                                                  | ue MD Sephia                 |                |                                                                                                    |                                |       |
| Insurance<br>Social History<br>Family History<br>Advanced Directives | Mercene May sand Frances<br>Range and Manager Stream Stream                                                                                                    | neel<br>n D Control - Home Home Home Home Home<br>Pack Home Home Home Home Home Home Home Home                                                                                                    | Continuity of C<br>Mary Lynn (*Cambo, Meet<br>and<br>January 1, 1960<br>Wate<br>Nextoan                                                                                                    | are Document                                                                                                  | terentere<br>(C-CDA)         |                |                                                                                                    |                                |       |
| Insurance<br>Social History<br>Family History<br>Advanced Directives | Renorm Respondences                                                                                                    | Philosof<br>Description<br>Produced<br>Date of lattice<br>Read                                                                                                    | Continuity of C<br>Mary Lyan (*Comor, Mary<br>Bender 1, 1990)<br>With<br>Notices<br>Promotion (*Comor, Mary<br>Bender 1, 1990)<br>With<br>Notices<br>Promotion (*Comor, Bar<br>Promotion (*Comor, Bar<br>Promotion (*Comor, Bar<br>Promotion (*Comor, Bar<br>Promotion (*Comor, Bar<br>Promotion (*Comor, Bar)<br>Promotion (*Comor, Bar)<br>Promotion (*Comor, Bar)<br>Promotion (*Comor, Bar)<br>Promotion (*Comor, Bar)<br>Promotion (*Comor, Bar)<br>Promotion (*Comor, Bar)<br>Promotion (*Comor, Bar)                                                                                                    | are Document                                                                                                  | terentee<br>(C-CDA)          |                |                                                                                                    |                                |       |
| Insurance<br>Social History<br>Family History<br>Advanced Directives | Reverse Roy (and Formation<br>Reverse Roy (and Formation<br>Reverse Royal States<br>Reverse Royal States<br>Royal Royal<br>Royal Royal Royal<br>Royal Royal Royal<br>Royal Royal Royal<br>Royal Royal Royal<br>Royal Royal Royal<br>Royal Royal              | Policet<br>Discussion<br>Table<br>Coreact ants<br>Coreact ants<br>Table of C                                                                                                    | Continuity of C<br>Mary Lynn O'Clannor, New<br>Mary Lynn O'Clannor, New                                                                                                    | are Document                                                                                                  | terentere                    |                |                                                                                                    |                                |       |
| Insurance<br>Social History<br>Family History<br>Advanced Directives | Reference Ward (and Provide<br>Responder Consult States of Provide Anton Pro-<br>States of States of Provide Anton Pro-<br>Name (States of Provide Anton Pro-<br>Name (States of Provide Anton Pro-<br>Name (States of Provide Anton Pro-<br>Name (States of Provide Anton Pro-<br>Name (States of Provide Anton Pro-<br>Name (States of Provide Anton Pro-<br>Name (States of Provide Anton Pro-<br>Name (States of Provide Anton Pro-<br>Name (States of Provide Anton Pro-<br>Name (States of Pro-<br>Name (States of Pro-                                                                                                    | Picture Concernent Concernent Con                                                                                                    | Continuity of C<br>Mary Lynn (*Camor, Mere<br>and<br>Mary Lynn (*Camor, Mere<br>and<br>Mary Lynn (*Camor, Mere<br>Mere<br>Senary 1, 1960<br>With<br>Mere Senary 1, 1960<br>With<br>Mere Senary 1, 1960<br>With<br>Mere Senary 1, 1960<br>With<br>Mere Senary 1, 1960<br>With<br>Mere Senary 1, 1960<br>With<br>Mere Senary 1, 1960<br>With Mere Senary 1, 1960<br>With                                                                                                    | are Document                                                                                                  | : (C-CDA)                    |                |                                                                                                    |                                |       |
| Insurance<br>Social History<br>Family History<br>Advanced Directives | Reference Rice ( see Reference)<br>Reference Rice ( see Reference Reference)<br>See Reference Rice ( see Reference Reference)<br>See Reference Rice ( see Reference Reference)<br>See Reference Rice ( see Reference)<br>See Reference Rice ( see R                                                                                                    | Picture<br>Picture<br>Picture<br>Data de Construir<br>Picture<br>Data de Construir<br>Construir<br>Construir<br>Construir<br>Construir<br>Table of C                                                                                                    | Continuity of C<br>Mary Lynn O'Clannor, Mark<br>and January 1, 1990<br>Water<br>Water<br>Wate | Ordenant & Egenoni<br>arten of human to to t<br>are Document<br>Over Language<br>Sca<br>EDworty<br>estant IDs | televite                     |                |                                                                                                    |                                |       |
| Insurance<br>Social History<br>Family History<br>Advanced Directives | Norman May Land Tomas<br>Ray Land Tomas Control (1999)<br>Second Status (1999)<br>Second Status (1999)<br>Second Statu                                                                                                    | Petiset<br>Date of Lange - Hanselson - Hansel<br>Road<br>Petiset<br>Date of Lath<br>Road<br>Concest ants<br>Table of C                                                                                                    | Continuity of C<br>Mary Lynn (*Common New<br>and the second second seco                                                                                                    | are Document<br>Street Document<br>Con<br>EDecity<br>Animation                                                | terentere<br>(C-CDA)         |                |                                                                                                    |                                |       |
| Insurance<br>Social History<br>Family History<br>Advanced Directives | Norman May Land Tomas<br>Nany Land<br>Select a visit data<br>Nany Land<br>Nany Land                                                                                                    | Petinet<br>Date of Dates<br>reactions are set of the set<br>Nate<br>Date of Links<br>Date of Links<br>Contact into<br>Table of C<br>State<br>State | Continuity of C<br>Mary Lyon O'Clamor, New<br>Brandry 1, 1980<br>Wester<br>Wester<br>Wester<br>Sciences<br>Sciences<br>Sciences<br>Sciences<br>Sciences                                                                                                    | are Document                                                                                                  | tore MD Sophia               |                |                                                                                                    |                                |       |

### **HOW TO ACCESS PATIENT EDUCATION**

In the top navigation bar, choose "Patient Education." From here, access health-related information where you can search by topic of interest.

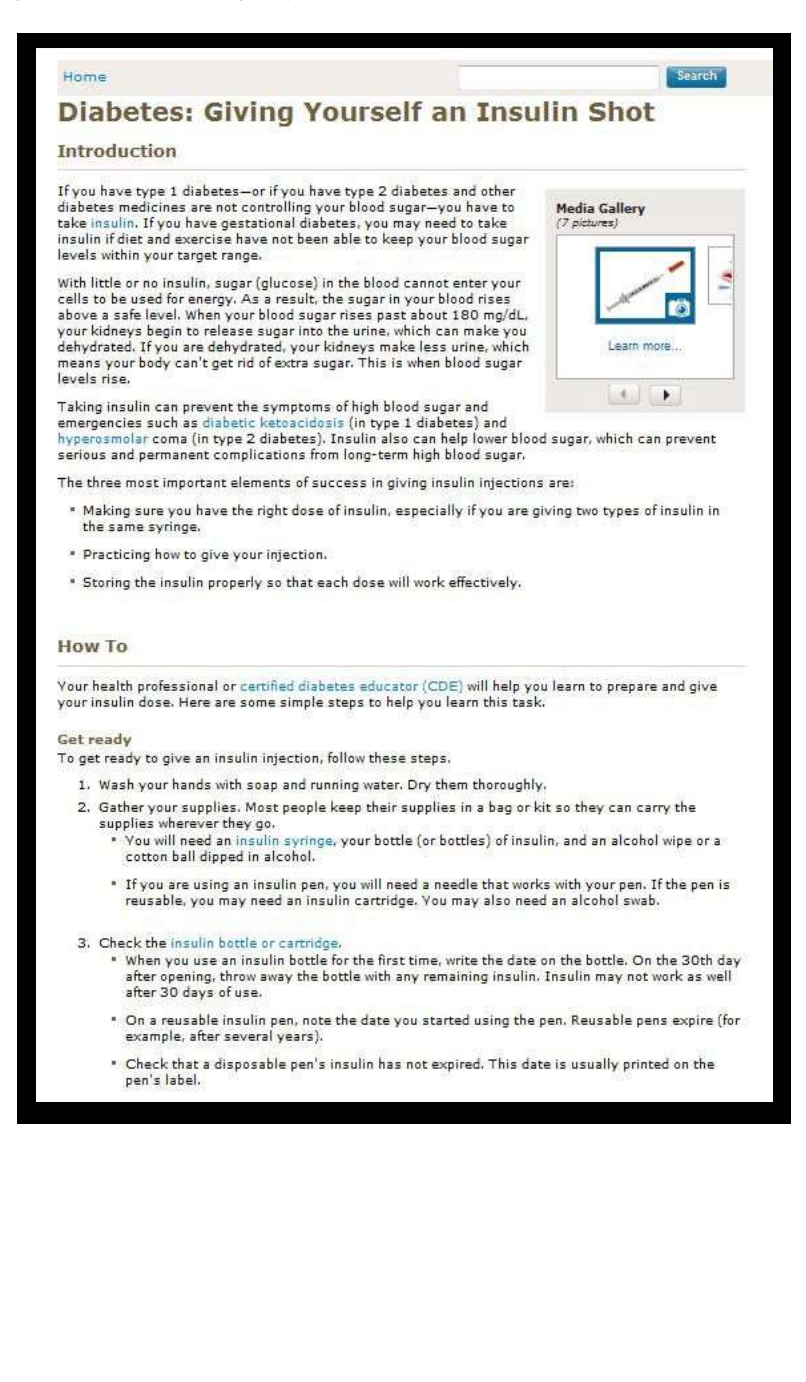

# CHANGE ACCOUNT SETTINGS

In the top navigation bar, choose "Settings." Click "Account Settings." From here, you can change your username, password, security question, and more. When finished, click "Submit."

| User Name                            | <u>Edit</u>                  |
|--------------------------------------|------------------------------|
| Your User Name                       |                              |
|                                      | moconnor@hextgen.com         |
| Password                             | Edit                         |
| Your Password                        |                              |
|                                      | *******                      |
| Security Question                    | Edit                         |
| To identify you as the account owner |                              |
| .C.M.                                | What is your favorite color? |
| Forgot Password Question             | <u>Edit</u>                  |
| To request a password reset          |                              |
|                                      | UGM Year?                    |
| Un-enroll from Patient Portal        | Edit                         |

# MANAGE PRACTICES

In the top navigation bar, choose "Settings" and click "Manage Practices." You can enroll in additional practices by entering your security token, date of birth, and email. If you don't have an email, select the "I do not have an email" check box and then type your last name.

| Detient                                                                                                    | ALC: N                                                                 |                                                                      | ALL SA | _    | À    |          |          | ~                   |                                        | NEXT            | GEN       |
|----------------------------------------------------------------------------------------------------|------------------------------------------------------------------------|----------------------------------------------------------------------|--------|------|------|----------|----------|---------------------|----------------------------------------|-----------------|-----------|
| PatientPortal                                                                                              |                                                                        |                                                                      |        | HOME | MAR. | SCHEDULE | MY CHART | FAYMENTS            | RENEW MEDICATIONS                      | RESEARCH        | EETTINGS  |
| Welcome Mary Lynn O'Connort Last logged in                                                                 | n: 3/20/2015, 12:15 PM                                                 |                                                                      |        |      |      |          |          |                     |                                        |                 | Log Dut   |
| Manage your practices                                                                                      |                                                                        |                                                                      |        |      |      |          |          |                     |                                        |                 |           |
| You are currently enrolled in the following practic                                                        | C#5 1                                                                  |                                                                      |        |      |      |          |          |                     |                                        |                 |           |
| Las Vegas Family Practice                                                                                  |                                                                        | Deserval methods this associoe                                       |        |      |      |          |          |                     |                                        |                 |           |
| Enroll to the additional practice:                                                                         |                                                                        |                                                                      |        |      |      |          |          |                     |                                        |                 |           |
| Plass enter your security token, date of both and y<br>address have been validated, you will be address to | your email address. Once security<br>ente your Patient Portal account. | token, dels of bitt, and email<br>Anemia (*) detutes required field. |        |      |      |          |          |                     |                                        |                 |           |
| "Enter security token:                                                                                     | het is county, below!                                                  |                                                                      |        |      |      |          |          |                     |                                        |                 |           |
| Enter date of birth                                                                                        | neophyre ]                                                             |                                                                      |        |      |      |          |          |                     |                                        |                 |           |
| "Enter email address:                                                                                      |                                                                        |                                                                      |        |      |      |          |          |                     |                                        |                 |           |
| ii 18                                                                                                    | io not have an ernal address                                           |                                                                      |        |      |      |          |          |                     |                                        |                 |           |
|                                                                                                    | Solomit                                                                |                                                                      |        |      |      |          |          |                     |                                        |                 |           |
|                                                                                                    |                                                                        |                                                                      |        |      |      |          |          |                     |                                        |                 |           |
|                                                                                                    |                                                                        |                                                                      |        |      |      |          |          |                     |                                        |                 |           |
| 1200-2005 Namilas Hauthors Internation Little                                                              |                                                                        |                                                                      |        |      |      |          | (Inter   | Salan I Amadémi I A | int Accelor, Paradar, 1 Millions, Para | ( truth Taskie) | English • |